|        | Directions for requesting summer school enrollment:                                                                                                    |  |  |  |  |
|--------|----------------------------------------------------------------------------------------------------|--|--|--|--|
| Step 1 | Go to ParentVue on your phone or computer                                                                                                    |  |  |  |  |
|        | https://md-mcps-psv.edupoint.com/PXP2_Login_Parent.aspx?regenerateSessionId=Tr<br>ue                                                                           |  |  |  |  |
| Step 2 | Click "I am a parent"                                                                                                    |  |  |  |  |
|        | Maryland's Largest School District<br>MONTGOMERY COUNTY<br>PUBLIC SCHOOLS<br>Expanding Opportunity and Unleashing Potential<br>ParentVUE and StudentVUE Access |  |  |  |  |
|        |                                                                                                    |  |  |  |  |
|        |                                                                                                    |  |  |  |  |
|        | Tam a student >                                                                                                    |  |  |  |  |
|        |                                                                                                    |  |  |  |  |
| Step 3 | <b>Login</b><br>-if you don't remember your login, contact your school and ask for a new ParentVue<br>sign in link                                             |  |  |  |  |

| ParentVUE Account Ac | ocess                                                |
|----------------------|------------------------------------------------------|
|                      | Login                                                |
|                      | Montgomery County Public Schools                     |
|                      | LSPIest10                                            |
|                      | Password:                                            |
|                      | Forgot Password                                      |
|                      | Login                                                |
|                      | More Options                                         |
|                      | Activate Account Forgot Password                     |
|                      | iPhone App Android App Mobile App URL                |
|                      | English -                                            |
|                      |                                                      |
|                      |                                                      |
|                      | monto to view. Clipton the link to anothe decomposit |

|        |                                                                                                    | Maryland's Largest School District<br>MONTGOMERY COUNTY<br>PUBLIC SCHOOLS                                                                                                    | My Account Help Online Registration Logout Montgomery County Public Schools Good afternoon Letia Said 3/30/2022 |
|--------|----------------------------------------------------------------------------------------------------|----------------------------------------------------------------------------------------------------|----------------------------------------------------------------------------------------------------|
|        | Parent Acknowled                                                                                        | Igements                                                                                                    |                                                                                                    |
|        | 3                                                                                                    | Acknowledgement 23 / 23:                                                                                                    |                                                                                                    |
|        |                                                                                                    | 21-22 MP1 Report Card         The current Interim Progress Report or Report Card has been posted for your student.         Click Yes to acknowledge this message.         Click Skip to view the acknowledgement later.         Click No to not see the message again. |                                                                                                    |
| Step 4 | Click "Online R                                                                                         | egistration" at the top right of your ho                                                                                                    | me page.<br>My Account Help Online Registration Logout                                                          |
|        | 10: 197087 (240-740-2100)                                                                               | PUBLIC SCHOOLS<br>Expanding Opportunity and Unleashing Potential                                                                                                    | Montgomery County Public Schools<br>Good afternoon, Leila Said, 3/30/2022                                       |
|        | Calendar                                                                                                | ID: 197987<br>North Bethesda Middle                                                                                                    |                                                                                                    |
|        | Course Request<br>Course Request<br>Grade Book<br>Ato Report Card<br>School Information<br>Student Info | Liyu<br>ID: 428524<br>Watter Johnson High<br>A <sup>+</sup> Grade report period 'MP3' is ending on 3/31/2022                                                                                                    |                                                                                                    |
|        | Parent Resources     Documents                                                                          |                                                                                                    |                                                                                                    |

|        | My Account Help Online Registration Logout                                                                                                    |
|--------|----------------------------------------------------------------------------------------------------|
|        | Montgomery County Public Schools<br>Good afternoon, Leila Said, 3/30/2022                                                                                                    |
| Step 5 | Choose 2022-2023 Summer Local Programs. Then, "Begin Registration."<br>SELECT REGISTRATION TO BEGIN<br>Please select the online packet you would like to begin *<br>2022-2023 Summer Local Programs                                                                                                    |
| Step 6 | READ the information about the focus of this year's summer program. Then,<br>"Continue."                                                                                                    |
|        | Welcome Image: Section 1. Section 1. Section |
| Step 7 | Continue<br>Sign your name - the name must match the name on file. Then, "Save and<br>Continue"                                                                                                    |

|        | Good afternoon, Leila Said, 3/30/2022                                                                                                    |
|--------|----------------------------------------------------------------------------------------------------|
|        | INTRODUCTION 2022-2023 Summer                                                                                                    |
|        | Signature                                                                                                    |
|        | I certify that I am the parent/guardian for the student(s) whose name appears on this application. I understand that my electronic submission of this form and my electronic signature are intended to be, constitute, and are equivalent to my personal signature.                                                                                          |
|        | By typing your name below and pressing the button at the base of the page you attest that you are the account holder, are authorized to provide the information and agree that the information provided is accurate to the best of your knowledge.                                                                                                    |
|        | Electronic<br>Signature*                                                                                                    |
|        | Save And Continue >                                                                                                    |
|        |                                                                                                    |
|        |                                                                                                    |
| Step 8 | Check the HOME address in the system. If it is incorrect, contact your school<br>immediately to have your information updated. Then, "Save and Continue."                                                                                                    |
|        | Montgomery County Public Schools<br>Good afternoon, Leila Said, 3/30/2022                                                                                                    |
|        | FAMILY 2022-2023 Summer                                                                                                    |
|        | Home Address                                                                                                    |
|        | Instructions                                                                                                    |
|        | This page is view only and cannot be edited. Below is the address we have on file for you:                                                                                                    |
|        | If your address is not correct please contact your student's current school. Only the school can update your address. A correct address is essential in having the correct options made available to you on this application as eligibility is determined by home address. Once your address changes by the school you will need to Restart the Application. |
|        | Check here if your address has changed.                                                                                                    |
|        | Address as entered from above:                                                                                                    |
|        | 10733 Shaftsbury St<br>Kensington, MD 20895                                                                                                    |
|        | Save And Continue >                                                                                                    |
|        |                                                                                                    |
|        |                                                                                                    |
| Step 9 | Check the MAILING address in the system. If it is incorrect, contact your school<br>immediately to have your information updated. Then, "Save and Continue."                                                                                                    |
|        |                                                                                                    |
|        |                                                                                                    |

|            |                                                                          |                                                                           |                                                                |                                                     | Good afternoon, Leila Said                                    | 1, 3/30/2022                             |
|------------|--------------------------------------------------------------------------|---------------------------------------------------------------------------|----------------------------------------------------------------|-----------------------------------------------------|---------------------------------------------------------------|------------------------------------------|
|            | FAMILY                                                                   |                                                                           |                                                                | 00%                                                 | 2                                                             | 022-2023 Summer                          |
|            | Mail Add                                                                 | ress                                                                      |                                                                |                                                     |                                                               |                                          |
|            | Instruction                                                              | ons                                                                       |                                                                |                                                     |                                                               |                                          |
|            | This page is view contact your stude                                     | only and cannot be edited.<br>ent's current school.                       | Below is the mail address v                                    | ve have on file for you                             | I. If your mailing address is                                 | not correct please                       |
|            | Mail address i                                                           | s the same as home addr                                                   | ess                                                            |                                                     |                                                               |                                          |
|            | 10733 Shaftsb<br>Kensington, M                                           | ury St<br>ID 20895                                                        |                                                                |                                                     |                                                               |                                          |
|            |                                                                          |                                                                           | Previous Sa                                                    | ve And Continue >                                   |                                                               |                                          |
|            |                                                                          |                                                                           |                                                                |                                                     |                                                               |                                          |
|            |                                                                          |                                                                           |                                                                |                                                     |                                                               |                                          |
| Step       | Confirm the contact your                                                 | Parent/Guard                                                              | ian informatio<br>. "Save and C                                | n is correct<br>ontinue."                           | t. If it is not co                                            | prrect, stop and                         |
|            |                                                                          |                                                                           | ,                                                              | Coord                                               | afformann Laila Said 2/20/                                    |                                          |
|            | PARENT/GUA                                                               | ARDIAN                                                                    |                                                                |                                                     | 2022-                                                         | 2023 Summer                              |
|            | Add or update Paren<br>Additionally, if the col<br>the parent account is | t/Guardian details. The follov<br>ntact has a ParentVUE accou<br>created. | ving contacts will receive notifunt, grades and attendance for | ications from school in<br>r the student will be se | the form of phone calls and/o<br>nt to the mobile device numb | or email messages.<br>er identified when |
|            |                                                                          | First Name                                                                | Last Name                                                      | Gender                                              | Status                                                        |                                          |
|            | 🖍 Edit                                                                   | Leila                                                                     | Said                                                           |                                                     | Complete                                                      |                                          |
|            |                                                                          | Abel                                                                      | Minda                                                          |                                                     | Complete                                                      |                                          |
|            |                                                                          |                                                                           | <pre> Previous Save A</pre>                                    | nd Continue >                                       |                                                               |                                          |
|            |                                                                          |                                                                           |                                                                |                                                     |                                                               |                                          |
|            |                                                                          |                                                                           |                                                                |                                                     |                                                               |                                          |
| Step<br>11 | Confirm the and contact                                                  | contact inform<br>your school.                                            | nation for the<br>Then, "Save a                                | Parent/Gua<br>nd Continu                            | ardian. If it is<br>e."                                       | not correct, stop                        |

|           | Pare                                                                | nt Con                                                                         | tact Info: Le                                                                                                    | ila Said                                                                                                    |                                                                                          |                                                                                   |                                                            |                                                                      |
|-----------|---------------------------------------------------------------------|--------------------------------------------------------------------------------|----------------------------------------------------------------------------------------------------|----------------------------------------------------------------------------------------------------|------------------------------------------------------------------------------------------|-----------------------------------------------------------------------------------|------------------------------------------------------------|----------------------------------------------------------------------|
|           | Phon                                                                | e Numbe                                                                        | ers                                                                                                    |                                                                                                    |                                                                                          |                                                                                   |                                                            |                                                                      |
|           | Line                                                                | Primary                                                                        | Туре                                                                                                    | Phone                                                                                                    | Extension                                                                                |                                                                                   | Contact                                                    | Not Listed                                                           |
|           | 1                                                                   | 1                                                                              | Cell                                                                                                    | ( 301 ) 555 - 1234                                                                                                    |                                                                                          |                                                                                   | ~                                                          |                                                                      |
|           | Email                                                               | Address *                                                                      |                                                                                                    | email@edupoint.com                                                                                                    |                                                                                          |                                                                                   |                                                            |                                                                      |
|           |                                                                     |                                                                                |                                                                                                    | < Previous Sa                                                                                                    | ve And Continue 🔪                                                                        |                                                                                   |                                                            |                                                                      |
| ep C<br>T | onfirı<br>hen, '                                                    | n the o<br>'Save                                                               | correct Pa<br>and Conti                                                                                                    | rents/Guardians<br>nue."                                                                                                    | will receive ir                                                                          | nformatio                                                                         | n from                                                     | ı the schoo                                                          |
|           | onfiri<br>hen, '<br>PAREN<br>Add or upc<br>Additional!<br>he parent | n the (<br>'Save<br>IT/GUA<br>late Parent/(<br>/, if the cont<br>account is c  | correct Pa<br>and Contin<br>RDIAN<br>Guardian details. Th<br>tact has a ParentVU<br>created.                                | rents/Guardians<br>nue."<br>e following contacts will receive r<br>E account, grades and attendanc                               | will receive in<br>otifications from school in<br>a for the student will be se           | the form of phone<br>to the mobile de                                             | n from<br>2022-<br>e calls and/o<br>evice numbe            | the school<br>2023 Summe<br>or email messages.<br>er identified when |
| ep C<br>T | onfiri<br>hen, '<br>PAREN<br>Add or upo<br>Additionall<br>he parent | n the (<br>'Save<br>IT/GUA<br>ate Parent/<br>, if the cont<br>account is c     | CORRECT Pa<br>and Contin<br>RDIAN<br>Guardian details. Th<br>tact has a ParentVU<br>created.<br>First Name                  | rents/Guardians<br>nue."<br>e following contacts will receive r<br>E account, grades and attendanc<br>Last Name                  | will receive in<br>otifications from school in<br>e for the student will be se<br>Gender | nformatio                                                                         | n from<br>2022-<br>e calls and/o<br>evice numb             | the school<br>2023 Summe<br>or email messages.<br>er identified when |
|           | onfiri<br>hen, '<br>PAREN<br>Add or upo<br>Additionall<br>he parent | n the of<br>'Save<br>IT/GUA<br>late Parent/of<br>, if the cont<br>account is c | CORRECT Pa<br>and Contin<br>RDIAN<br>Guardian details. Th<br>fact has a ParentVU<br>created.<br>First Name<br>Leila         | rents/Guardians<br>nue."<br>e following contacts will receive r<br>E account, grades and attendanc<br>Last Name<br>Said          | will receive in<br>otifications from school in<br>to the student will be se<br>Gender    | nformatio<br>the form of phone<br>ent to the mobile de<br>Status<br>Status<br>Com | n from<br>2022-<br>e calls and/o<br>evice numbe            | the school<br>2023 Summe<br>or email messages.<br>er identified when |
|           | onfiri<br>hen, '<br>PAREN<br>Add or upc<br>Additionall<br>he parent | m the of<br>'Save<br>IT/GUA<br>late Parent//<br>, if the cont<br>account is c  | COTRECT Pa<br>and Contin<br>RDIAN<br>Guardian details. Th<br>fact has a ParentVU<br>created.<br>First Name<br>Leila<br>Abel | rents/Guardians<br>nue."<br>e following contacts will receive r<br>E account, grades and attendanc<br>Last Name<br>Said<br>Minda | will receive in<br>otifications from school in<br>e for the student will be se<br>Gender | the form of phone<br>ent to the mobile de<br>Status<br>Status<br>Con              | n from<br>2022-<br>e calls and/o<br>evice number<br>nplete | the school<br>2023 Summe<br>or email messages.<br>er identified when |
|           | onfirr<br>hen, '<br>PAREN<br>Add or upc<br>Additionall<br>he parent | m the of<br>'Save<br>IT/GUA<br>late Parent/<br>y, if the cont<br>account is c  | Correct Pa<br>and Contin<br>RDIAN<br>Guardian details. Th<br>tact has a ParentVU<br>created.<br>First Name<br>Leila<br>Abel | rents/Guardians<br>nue."<br>e following contacts will receive r<br>E account, grades and attendanc<br>Last Name<br>Said<br>Minda | will receive in<br>otifications from school in<br>e for the student will be se<br>Gender | the form of phone<br>ent to the mobile do<br>Status                               | n from<br>2022-<br>e calls and/c<br>evice number<br>nplete | the school<br>2023 Summe<br>or email messages.<br>er identified when |

|            |                                                                                   |                                                        |                                            | Go                 | od atternoon,    | Leila Said, 3/30/2022                | ŝ |
|------------|-----------------------------------------------------------------------------------|--------------------------------------------------------|--------------------------------------------|--------------------|------------------|--------------------------------------|---|
|            | STUDENTS                                                                          |                                                        |                                            |                    |                  | 2022-2023 Summer                     |   |
|            | Click on the 'Edit' button next to the na<br>complete one application per student | ame of the student for w<br>prior to submitting the fi | hom you wish to com<br>nal application(s). | plete this applica | tion. If you hav | e multiple students you will need to |   |
|            | Note: You and your student will be ret<br>Continue at the bottom of the page to   | urning to this page after<br>"Review" and "Submit" t   | completing the appli<br>he application.    | cation. Once the   | status column    | reads "Complete" click Save and      |   |
|            | Students to enroll in 2                                                           | 022-2023 Sun                                           | nmer                                       |                    |                  |                                      |   |
|            |                                                                                   | First Name                                             | Last Name                                  | Gender             | Grade            | Status                               |   |
|            | 🖍 Edit 🛛 🗙 Exclude                                                                | Amare                                                  | Abel                                       | Male               |                  | In Progress                          |   |
|            | 💉 Edit 🛛 🗙 Exclude                                                                | Liyu                                                   | Abel                                       | Female             |                  | In Progress                          |   |
|            |                                                                                   |                                                        |                                            |                    |                  |                                      |   |
|            | Students to exclude fr                                                            | registration: $2022-2023$                              | Summer                                     |                    |                  |                                      |   |
|            | First Name                                                                        | Last Name                                              | Ger                                        | der                | Grade            | Reason                               |   |
|            |                                                                                   |                                                        |                                            |                    |                  |                                      |   |
|            |                                                                                   |                                                        | Previous Save And                          | Continue           |                  |                                      |   |
|            | -                                                                                 | .01                                                    | Save And                                   |                    |                  |                                      |   |
|            |                                                                                   |                                                        |                                            |                    |                  |                                      |   |
| Step<br>14 | Enter the grade the s<br>Continue."                                               | tudent will a                                          | ttend NEX                                  | Г year (F          | all 2022         | ?). Then "Save and                   |   |
|            | Next Year Grade Level *                                                           | 05                                                     |                                            |                    |                  | v                                    |   |
|            |                                                                                   |                                                        |                                            |                    |                  |                                      |   |
| Step<br>15 | Select how your stud                                                              | ent will go to                                         | o and from                                 | school.            | Then, "          | Save and Continue.'                  | , |

|            |                                                 |                   | Montgome<br>Good afternoon, | ery County Public Schools<br>Leila Said, 3/30/2022 |
|------------|-------------------------------------------------|-------------------|-----------------------------|----------------------------------------------------|
|            | TRANSPORTATION                                  | 111               | 71%                         | 2022-2023 Summer                                   |
|            | Transportation: Amar                            | e Abel            |                             |                                                    |
|            | How will your child arrive to<br>school?        | Bus               | ~                           |                                                    |
|            | How will your child return<br>home from school? | BUS               | ~                           |                                                    |
|            |                                                 | < Previous        | Save And Continue           |                                                    |
|            |                                                 |                   |                             |                                                    |
|            |                                                 |                   |                             |                                                    |
|            |                                                 |                   |                             |                                                    |
|            |                                                 |                   |                             |                                                    |
| Step<br>16 | Select any information Continue."               | on you do not wan | t to be released by M       | CPS. Then, "Save and                               |

| Do not release the following part of                                                                                                    | r parts of directory information. (check all of the below or select individual items                           |
|----------------------------------------------------------------------------------------------------|----------------------------------------------------------------------------------------------------|
| All of the below                                                                                                    |                                                                                                    |
| -OR-                                                                                                    |                                                                                                    |
| Name                                                                                                    |                                                                                                    |
| Phone Numbers                                                                                                    |                                                                                                    |
| Photograph                                                                                                    |                                                                                                    |
| Address                                                                                                    |                                                                                                    |
| Date of Birth                                                                                                    |                                                                                                    |
| Email Addresses                                                                                                    |                                                                                                    |
| Parent/Guardian Names                                                                                                    |                                                                                                    |
| Grade Level                                                                                                    |                                                                                                    |
| EXCEPTIONS TO WITHHOLD REQU                                                                                                    | JEST MARKED ABOVE:                                                                                             |
| Release to organizations of<br>any combination of parents,<br>teachers, and students of a<br>school                                           |                                                                                                    |
| Release for Honor Roll<br>publication                                                                                                    |                                                                                                    |
| Release photo for year book                                                                                                    |                                                                                                    |
| REQUEST TO OPT-OUT OF RECOR                                                                                                    | DED ONLINE CLASSROOM SESSIONS:                                                                                 |
| Do not include my student's<br>image and voice in the<br>recording of virtual lessons<br>for future viewing by students<br>in the same class. |                                                                                                    |
|                                                                                                    | <pre></pre>                                                                                                    |
| If you need to request an<br>repeat the process. If you                                                                                       | enrollment for additional students, select "Edit" and<br>u have students you do not wish to request enrollment |

| Step       | When finished with all students, click "Save and Continue."                                                                                                    |  |  |  |  |  |  |  |  |  |
|------------|----------------------------------------------------------------------------------------------------|--|--|--|--|--|--|--|--|--|
| 18         | STUDENTS 2022-2023 Summer                                                                                                    |  |  |  |  |  |  |  |  |  |
|            | Click on the 'Edit' button next to the name of the student for whom you wish to complete this application. If you have multiple students you will need to complete one application per student prior to submitting the final application(s).                                       |  |  |  |  |  |  |  |  |  |
|            | Note: You and your student will be returning to this page after completing the application. Once the status column reads "Complete" click Save and Continue at the bottom of the page to "Review" and "Submit" the application.                                                    |  |  |  |  |  |  |  |  |  |
|            | Students to enroll in 2022-2023 Summer                                                                                                    |  |  |  |  |  |  |  |  |  |
|            | First Name Last Name Gender Grade Status                                                                                                    |  |  |  |  |  |  |  |  |  |
|            | ✓ Edit     ✓ Exclude     Amare     Abel     Male     03                                                                                                    |  |  |  |  |  |  |  |  |  |
|            | Students that are not included in this registration:<br>Students to exclude from 2022-2023 Summer<br>First Name Last Name Gender Grade Reason                                                                                                    |  |  |  |  |  |  |  |  |  |
|            | Include Liyu Abel Female You have excluded this student from the application on 3/30/2022 1:36:15 PM                                                                                                    |  |  |  |  |  |  |  |  |  |
|            | Previous     Save And Continue                                                                                                    |  |  |  |  |  |  |  |  |  |
| Step       | Click "Review."                                                                                                    |  |  |  |  |  |  |  |  |  |
| 19         | REVIEW/SUBMIT 2022-2023 Summer                                                                                                    |  |  |  |  |  |  |  |  |  |
|            | Review                                                                                                    |  |  |  |  |  |  |  |  |  |
|            | Review allows you to confirm all data entered during the Local Programs process to ensure accuracy. When complete, press the Submit button to complete the application process. Clicking "Review" does not submit the application. Unsubmitted applications will not be processed. |  |  |  |  |  |  |  |  |  |
|            | Status Student Grade Level School Selection Comments                                                                                                    |  |  |  |  |  |  |  |  |  |
|            | Ready To Submit         Amare Abel         05         1. North Bethesda Middle                                                                                                    |  |  |  |  |  |  |  |  |  |
|            | < Previous Review                                                                                                    |  |  |  |  |  |  |  |  |  |
|            |                                                                                                    |  |  |  |  |  |  |  |  |  |
|            |                                                                                                    |  |  |  |  |  |  |  |  |  |
| Step<br>20 | Review all information. At the bottom of the screen, click the empty box "I have reviewed all registration data and verified that it is correct. Then, click "SUBMIT."                                                                                                    |  |  |  |  |  |  |  |  |  |

| Family Interview of the second of the second of the |                                    |                                              |           |              |           |         |            |            |
|----------------------------------------------------------------------------------------------------|------------------------------------|----------------------------------------------|-----------|--------------|-----------|---------|------------|------------|
| Image: Said State State           | Family                             |                                              |           |              |           |         |            | Show Chang |
| 10733 Shaftsbury St         V Eett Mail Address         10733 Shaftsbury St         Kensington, MD 20895         Parent/Guardian: Leila Said         Parent/Guardian: Leila Said         V Eett Demographics         First Name: Leila<br>Middle Name:<br>Last Name: Said         V Eett Contact Information         Phone Numbers         Line       Pinne         Line       Pinne         1       Cell         301-555-1234       Image: Not Listed                                                                                                    | 🖌 Edit 📙                           | ome Addre                                    | SS        |              |           |         |            |            |
| Mail Address           10733 Shaftsbury St<br>Kensington, MD 20095           Parent/Guardian: Leila Said           Edt Demographics           First Name: Leila<br>Middle Name:<br>Last Name: Said           Edt Contact Information           Phone Numbers           Line         Primary         Type         Phone         Extension         Not Listed           1         Cell         301-555-1234         Extension         Contact         Not Listed                                                                                                    | 10733 Shi<br>Kensingto             | aftsbury St<br>m, MD 20895                   |           |              |           |         |            |            |
| 10733 Shaftsbury St<br>Kensington, MD 20895         Parent/Guardian: Leila Said         Image: Contact Information         Image: Contact Information         Phone Numbers         Image: Contact Information         Image: Contact Information                                                                                                    | 🖌 Edit 🛛 M                         | ail Address                                  | S         |              |           |         |            |            |
| Parent/Guardian: Leila Said         Image: Leila       Middle Name:         Last Name: Said       Image: Contact Information         Image: Phone Numbers       Image: Type Phone Extension Contact Not Listed         1       Cell       301-555-1234                                                                                                    | 10733 Shi<br>Kensingto             | aftsbury St<br>m, MD 20895                   |           |              |           |         |            |            |
| First Name: Leila         Middle Name:         Last Name: Said         Feft       Contact Information         Phone Numbers         Line       Primary       Type       Phone       Extension       Contact       Not Listed         1       Cell       301-555-1234       Image: Contact       Image: Contact       Image: Contact       Image: Contact                                                                                                    | Parent/                            | Guardian: L                                  | .eila Sai | d            |           |         |            |            |
| First Name: Leila         Middle Name:         Last Name: Said         Image: Contact Information         Phone Numbers         Line       Primary       Type       Phone       Extension       Contact       Not Listed         1       Cell       301-555-1234       Image: Contact       Image: Contact       Image: Contact                                                                                                    | 🖉 Edit De                          | emographi                                    | CS        |              |           |         |            |            |
| Phone Numbers           Line         Primary         Type         Phone         Extension         Contact         Not Listed           1         Cell         301-555-1234         Image: Contact         Image: Contact<                                                                                                    | First Nam<br>Middle Na<br>Last Nam | ne: Leila<br>ame:<br>ne: Said<br>ontact Info | rmation   |              |           |         |            |            |
| Line         Primary         Type         Phone         Extension         Contact         Not Listed           1         Cell         301-555-1234         Image: Contact         Image: Contact         I                                                                                                    | Phone                              | Numbers                                      |           |              |           |         |            |            |
| 1 Cell 301-555-1234                                                                                                    | Line                               | Primary                                      | Туре      | Phone        | Extension | Contact | Not Listed |            |
|                                                                                                    | 1                                  |                                              | Cell      | 301-555-1234 |           | V.      |            |            |